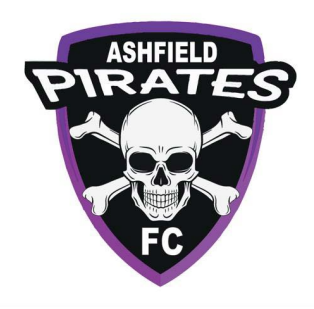

# Working with Children Check

### Contents

| Who Re  | equires a WWC 1                                                                                                    |        |
|---------|----------------------------------------------------------------------------------------------------|--------|
| How to  | apply WWC workflow 1                                                                                                    |        |
| Parti   | icipants Portal - including WWC                                                                                                    | 2      |
|         | Select the state                                                                                                    | 3      |
|         | Add WWC details                                                                                                    | 3      |
|         | Select if your card is Paid/Volunteer                                                                                                    | 3      |
| □<br>op | The participant will be asked whether or not they have a current accreditation or exemption with the<br>ption to add further details/comments if needed | 4      |
| □<br>ho | A link will also appear directing the registrant to the governing body's website which will advise them on<br>w to obtain the relevant certification.   | ו<br>4 |
|         | PLEASE NOTE. not having a WWCC doesn't restrict them from finishing the registration                                                                    | 4      |
|         | Participants are encouraged to apply for a WWC before process with their Registration                                                                   | 4      |
| •••••   |                                                                                                    | 6      |
| Appr    | ove Participant                                                                                                    | 7      |

## Who Requires a WWC

- Participants over the age of 18 years that will be working with children
- Coaches
- Managers
- Referees
- Volunteers

## How to apply WWC workflow

Menu: Registration> Signup Form Management> Add New Signup Form > Select non-playing role template

- Registrars will need to create a Signup Form for 'NON-PLAYING ROLES'
- Apply your sign-up form to your Registration Product I.e. Coach/Manager registration Product
- <u>'REQUIRES WORKING WITH CHILDREN WORKFLOW'</u> needs to be 'ticked' to enable WWC requirements to the non-playing registration process

| * | ORGANISATION PEO | LE REGISTRATION TEAMS COMPETITIONS WEBSITE REPORTS                                                                   |
|---|------------------|----------------------------------------------------------------------------------------------------|
|   |                  | Details                                                                                                    |
|   |                  | Junior Coach                                                                                                    |
|   |                  | ✓ Active                                                                                                    |
|   |                  | Signup Process* Coaching                                                                                             |
|   |                  | Signup Restrictions and settings          Allow Professional signups         Requires Working with Children Workflow |
|   |                  | Age From     Age To     Required Gender       16     100     Mixed     ✓                                             |
|   |                  | Available From Date/Time Available To Date/Time                                                                      |
|   |                  | Max number purchases                                                                                                 |
|   |                  | Enable wait listing where max number of purchases is reached                                                         |

#### Participants Portal - including WWC

- Participants registering as non-players will need to create a 'Football Account'
- Football Accounts can be created here >>>> <u>https://www.ffa.com.au/football-account</u>
- The registration for both Players & non-Players are identical however non-players are prompted to answer WWC questions (see Below)

PLEASE NOTE: This is simply capturing the participants information. It <u>DOES NOT</u> automatically validate the participants details. A manual validation for Participants is required

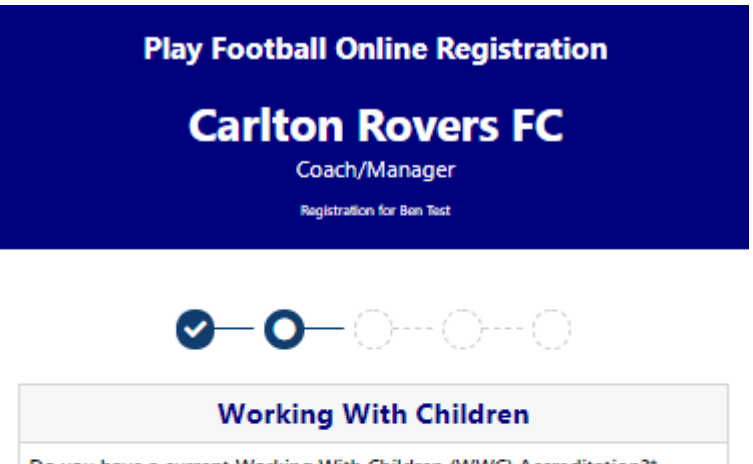

|   | Do you have a current Working With Children (WWC) Accreditation?* |   |
|---|-------------------------------------------------------------------|---|
|   | Select                                                            | ' |
| _ | Select                                                            |   |
|   | Yes                                                               |   |
|   | No                                                                |   |

Working with Children - if YES was selected, they are then required to:

- Select the state
- Add WWC details
- Select if your card is Paid/Volunteer

NOTE: If you are UNSURE if you require a paid or volunteer WWC please speak with your Member Federation/Association Directly.

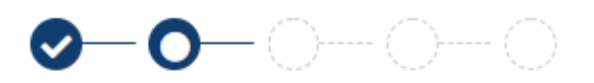

| v                                                | Vorking With Children                            |
|--------------------------------------------------|--------------------------------------------------|
| Do you have a current                            | Working With Children (WWC) Accreditation?*      |
| Yes                                              |                                                  |
| If Yes, please select the<br>Accreditation from* | e relevant State body you have attained this WWC |
| QLD Blue Card - Queenslar                        | nd Government                                    |
| WWC Accreditation N                              | umber                                            |
|                                                  |                                                  |
| WWC Expiry Date                                  |                                                  |
| 12/12/2018                                       |                                                  |
| WWC Type                                         |                                                  |
|                                                  |                                                  |

Continue

Working with Children - if NO was selected

- The participant will be asked whether or not they have a current accreditation or exemption with the option to add further details/comments if needed.
- A link will also appear directing the registrant to the governing body's website which will advise them on how to obtain the relevant certification.
- PLEASE NOTE. not having a WWCC doesn't restrict them from finishing the registration
- Participants are encouraged to apply for a WWC before process with their Registration

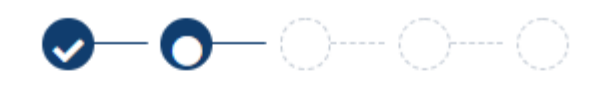

| Working With Children                                             |
|-------------------------------------------------------------------|
| Do you have a current Working With Children (WWC) Accreditation?* |
| No                                                                |
| Do you have a WWC Accreditation exemption?*                       |
| No                                                                |
| For information on how to obtain a WWC Accreditation, click here. |
|                                                                   |
| WWC Accreditation Application Status Comment                      |
|                                                                   |
|                                                                   |
| Continue                                                          |

- Once a Participants submits their registration, Club registrars will be able to manage their registration Menu: Registration > Registration Management > Filter > Registration Status - Requires Clearance
- Select 'eye' icon to view Participants WWC information

#### **Registration Management**

| Parent Organisation         | Select                  |              |          | ~              |            |             |               |                  |               |                     |         |
|-----------------------------|-------------------------|--------------|----------|----------------|------------|-------------|---------------|------------------|---------------|---------------------|---------|
| Registration Period         | 2019                    |              | T        |                |            | From        | Ē             | To               | Ċ.            |                     |         |
| Player Name / ID            |                         |              |          |                |            | Registratio | on Status     | Pe               | nding         | T                   |         |
|                             |                         |              |          |                |            | Registratio | on Sub Status | All              |               | •                   |         |
| FFA Number                  |                         |              |          |                |            | Registratio | on Mode       | AI               | Modes         | •                   |         |
| Registration Group          | All Groups-             | -            | •        |                |            | Registratio | on Type       | Se               | lect          | •                   |         |
| Affiliates                  | Cariton Rove            | rs FC        | Ŧ        |                |            | Settlemen   | t Type        |                  | Manual 🗹 Auto | omatic              |         |
| Include registrations for   | affiliated orgs         |              |          |                |            |             |               |                  |               |                     |         |
|                             |                         |              |          |                |            |             |               |                  |               | Display Regist      | rations |
| Please select bulk action ¥ | Go                      |              |          |                |            |             |               |                  |               |                     |         |
| REG DATE STATU              | S ENTITY<br>NAME        | PLAYER<br>ID | FFA ID   | PLAYER<br>NAME | DOB        | GENDER      | ROLE          | FOOTBALL<br>TYPE | COMP<br>LEVEL | SUB<br>STATUS       |         |
| 16/12/2018                  | Carlton<br>Rovers<br>FC | 5817617      | 10063094 | Snow, John     | 01/01/2004 | м           | Player        | Club<br>Football | Community     | Awaiting<br>Payment | 0       |

#### Person Edit: Testone, FFA (ID: 5816924)

| CRM Activity Workflows ITC WWC                                                                               |                                       |
|----------------------------------------------------------------------------------------------------|---------------------------------------|
| WWC Status                                                                                                   | No Credentials                        |
| Do you have a current Working With Children (WWC) Accreditation?*                                            | Yes 🗸                                 |
| If Yes, please select the relevant State body you have attained this WWC Accreditation from $\!\!\!\!\!\!^*$ | NSW Office of the Children's Guardian |
| WWC Accreditation Number                                                                                     | 12345678                              |
| WWC Expiry Date                                                                                              | 10/12/2018                            |
| WWC Type                                                                                                    | Volunteer 💙                           |
|                                                                                                    |                                       |
|                                                                                                    | Save                                  |

#### Participant WWC detail view

- Once you have 'Manually' checked the participants WWC against the correct government Data base
- 'Manually' change the Participants status accordingly

| CRM                           | Activity                           | Workflows             |                   |                                                                            |         |   |
|-------------------------------|------------------------------------|-----------------------|-------------------|----------------------------------------------------------------------------|---------|---|
| Pack Detail                   | ITC WWC                            |                       |                   |                                                                            |         |   |
| VWC Status                    |                                    |                       |                   | No Credentials                                                             | ~       |   |
| )o you have a                 | a current Working                  | g With Children (WW   | ) Accreditation?* | No Credentials Applied Credentials not validated Credentials not validated |         |   |
| Yes, please s<br>WWC Accredit | select the relevar<br>tation from* | nt State body you hav | attained this     | Exemption not validated<br>Exemption validated                             | uardian | ~ |
| /WC Accredit                  | tation Number                      |                       |                   | 1234511234                                                                 |         |   |
| /WC Expiry D                  | Date                               |                       |                   | 31/01/2019                                                                 |         |   |
| VWC Type                      |                                    |                       |                   | Volunteer 🗸                                                                |         |   |

#### Approve Participant